DDDDDD

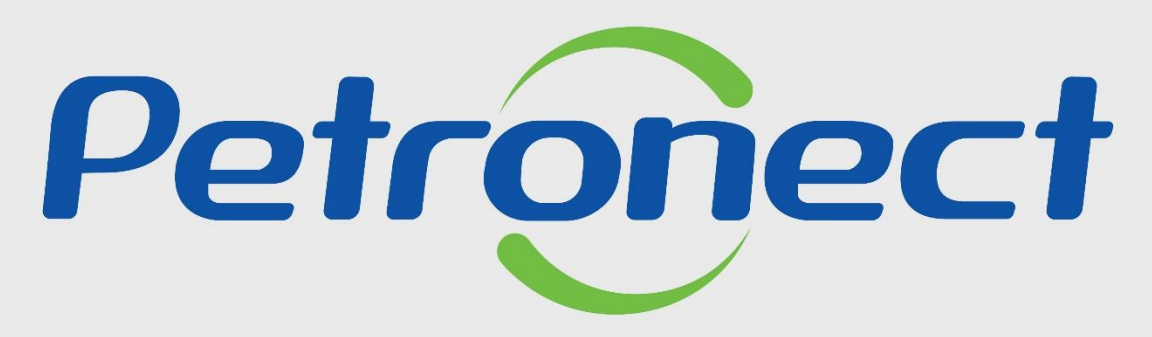

QUANDO CRIAMOS UMA BOA MARCA ABRIMOS UM PORTAL PARA O FUTURO

**ACESSO AO PORTAL** 

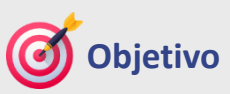

Este tópico possibilita que o usuário fornecedor saiba como acessar pela primeira vez o Portal Petronect, modificar sua senha e redefinir a senha no Portal Petronect.

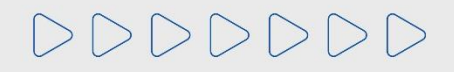

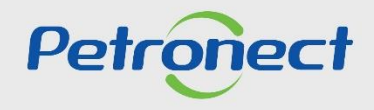

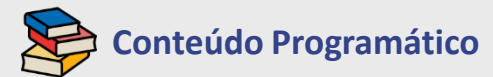

1. Primeiro Logon no Sistema

2. Redefinição de Senha

**3. Informações Importantes** 

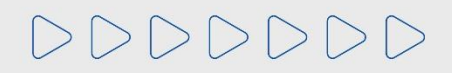

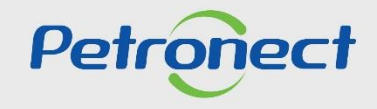

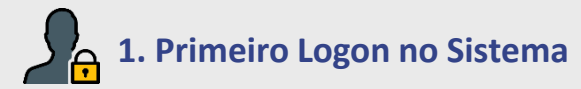

No caso de primeiro acesso, ao ser registrado no Portal Petronect o "Serviço de Notificações Petronect", encaminha uma senha temporária por e-mail e o usuário deverá seguir os seguintes passos:

1. Acesse o E-mail informado no ato do registro, copiar a senha temporária;

2. Acesse o Portal Petronect (www.petronect.com.br);

**3**. Clique em "Login" ou passe o mouse por cima. Na caixa que será aberta, preencha os campos "Chave (Grupo Petrobras) ou Login/CPF Fornecedor", cole a senha temporária no campo "Senha" e clique no botão "Continuar";

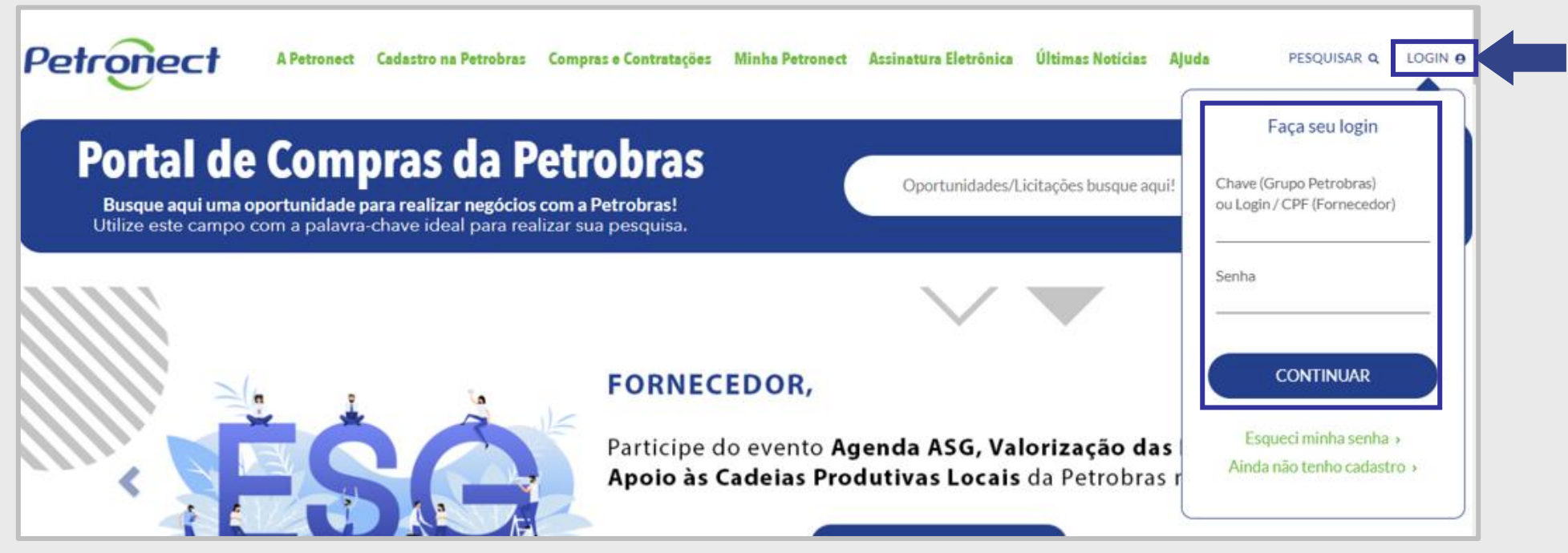

DDDDDD

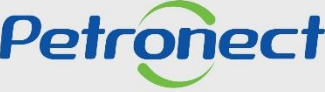

## **1.** Primeiro Logon no Sistema

4. Após clicar em continuar, o sistema irá exibir um pop-up de autenticação de dois fatores. Verifique o e-mail exibido, clique em "Enviar" e um código de segurança será enviado por e-mail.

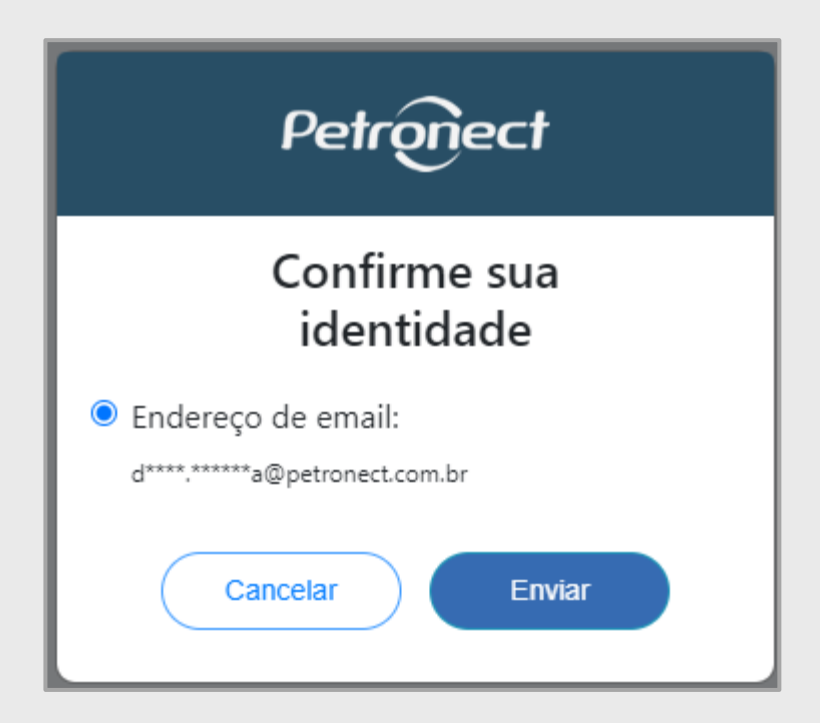

**Importante:** O e-mail apresentado é o que está no cadastro do usuário, caso ele esteja incorreto ou se não tiver mais acesso ao e-mail, solicitamos que verifique com o **usuário Admin de sua empresa** a alteração do e-mail. Em caso de dificuldade ou dúvidas, entre em contato com a Central de Atendimento da Petronect.

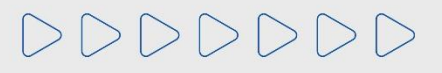

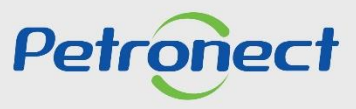

## 1. Primeiro Logon no Sistema

5. O código de segurança expira em 15 minutos, por isso, copie cole ou digite o código recebido na tela de validação do Portal dentro do prazo e clique em "Continuar".

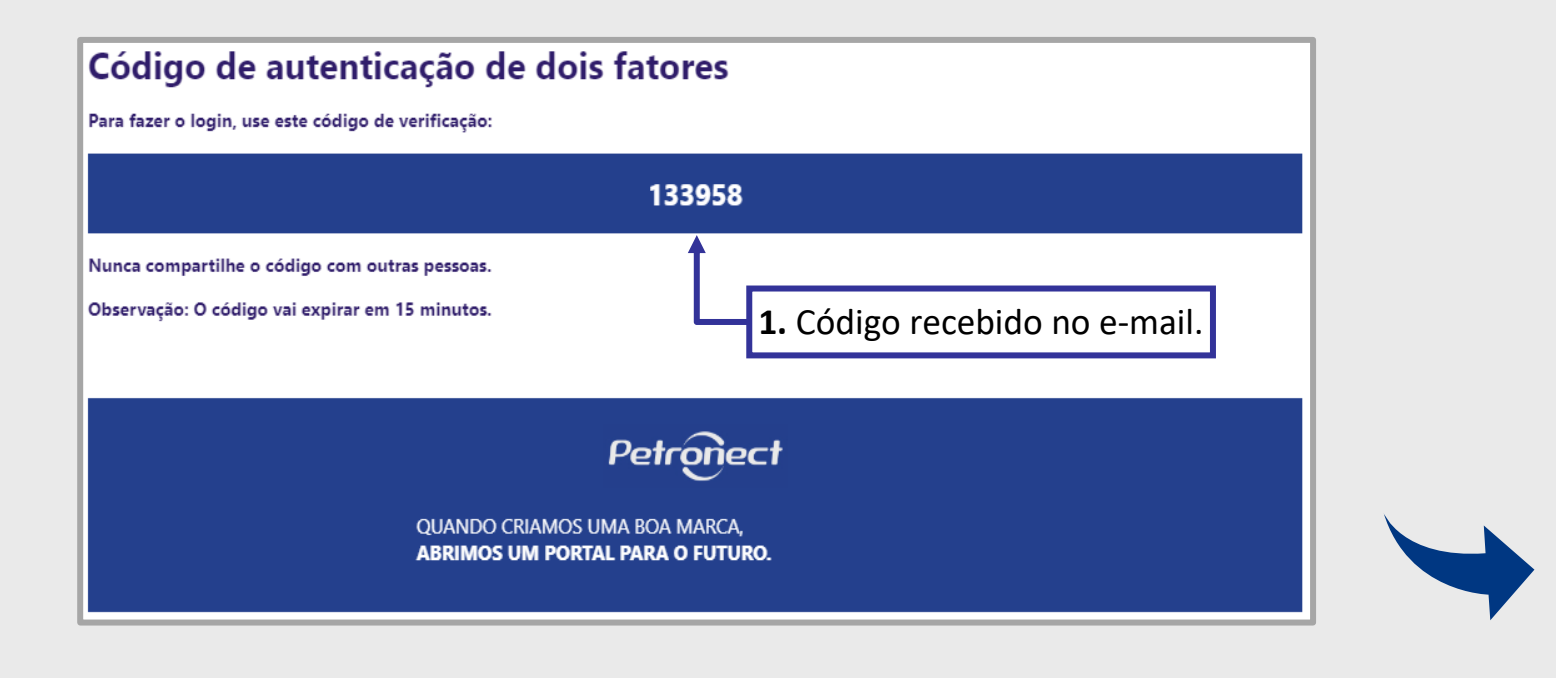

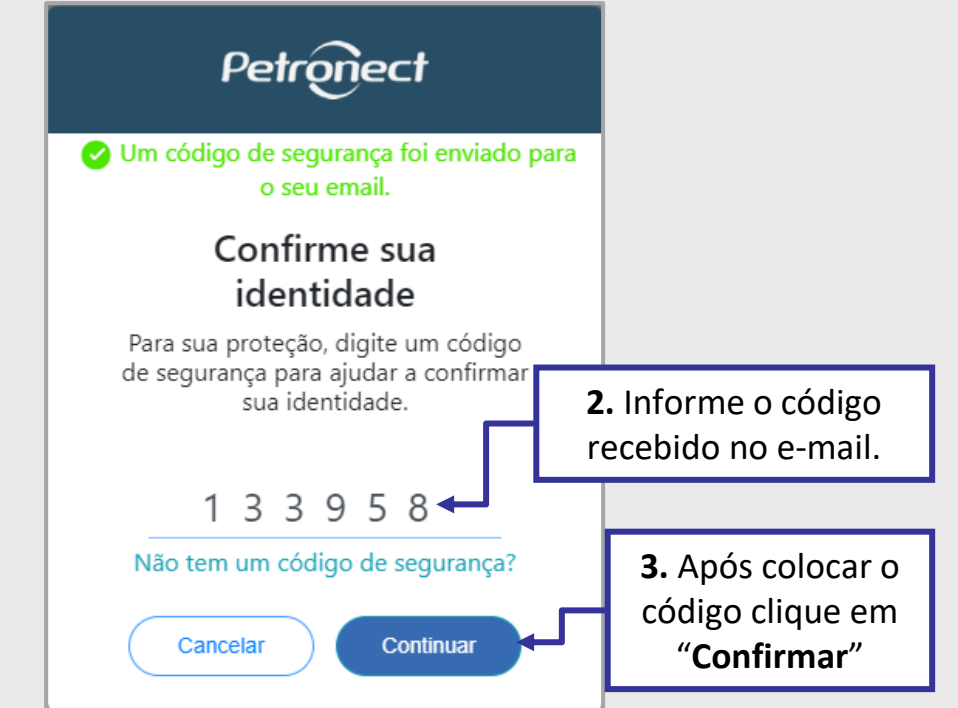

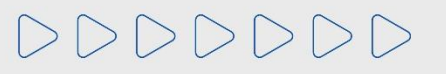

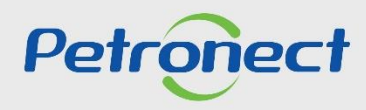

# 1. Primeiro Logon no Sistema

Caso ultrapasse esse tempo e o código expire ou se não receber o código de segurança, clique no link: "Não tem um código de segurança?" e será direcionado para tela anterior para solicitar o código novamente.

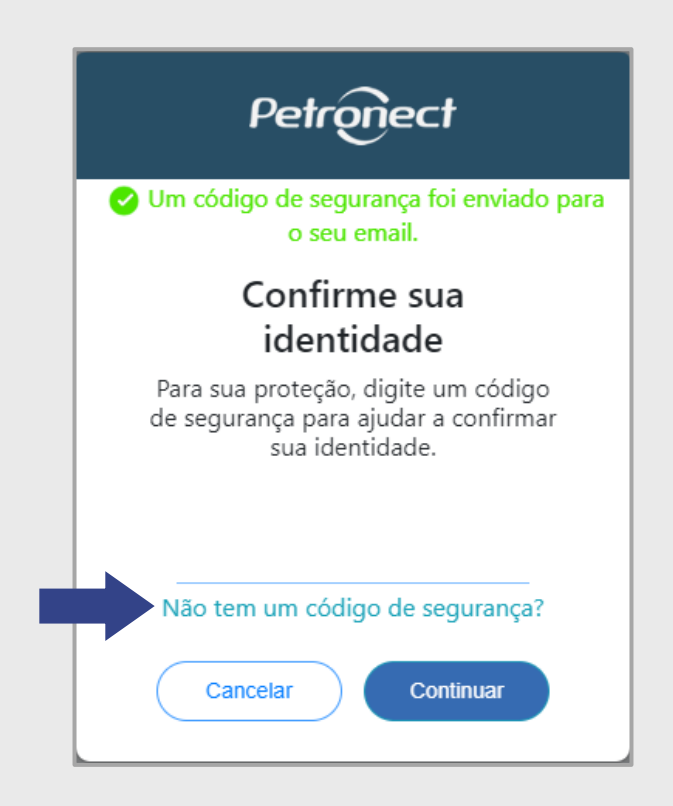

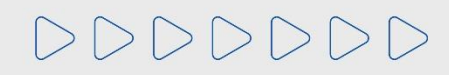

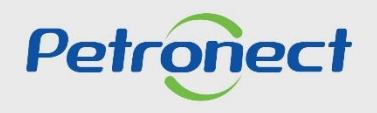

## 1. Primeiro Logon no Sistema

6. Na próxima tela, por medida de segurança, você deverá seguir as instruções para redefinir sua senha. Você verá esta tela uma única vez, ou seja, uma vez redefinida sua senha, ela não aparecerá em seu próximo acesso.

| A senha recebida no e-mail é temp                                                                                                    | orária e precisa ser redefinida                                                                           |
|----------------------------------------------------------------------------------------------------|----------------------------------------------------------------------------------------------------|
| Modificar senha                                                                                                    |                                                                                                    |
| Usuário ou CPF                                                                                                    | SOBRENOME                                                                                                 |
| Senha atual                                                                                                    |                                                                                                    |
| Nova senha                                                                                                    |                                                                                                    |
| Confirmar nova senha                                                                                                    |                                                                                                    |
| <ul> <li>Numérico (ex: 0,9)</li> <li>O "Usuário" não pode ser usac</li> <li>Os 3 primeiros caracteres não</li> <li>Não deve conter espaços em l</li> </ul> | lo como parte da "Senha"<br>podem ser iguais (ex: 111, Aaa, etc)<br>oranco<br>speciais (ex: %, &, #, etc) |
| 6. Não deve conter caracteres es                                                                                                    |                                                                                                    |
| 6. Não deve conter caracteres es<br>Dutras informações:                                                                                                    |                                                                                                    |

DDDDDD

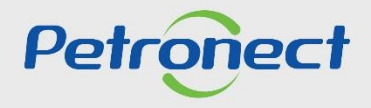

# 1. Primeiro Logon no Sistema

| Aodificar senha         Usuário ou CPF       SOBRENOME         Senha atual       ••••••••         Nova senha       ••         Confirmar nova senha       ••         Atenção: a nova senha deve ser diferente das últimas 10 senhas utilizadas                                                                                                    | Em " <b>Nova Senha</b> " crie uma nova senha de acesso seguindo as regras<br>apresentadas na tela.<br>Em " <b>Confirmar nova senha</b> " repita a nova senha criada.                                                                                                    |
|----------------------------------------------------------------------------------------------------|----------------------------------------------------------------------------------------------------|
| <ul> <li>Conheça as regras para redefinição de sua senha: <ol> <li>Deve ter entre 8 e 20 caracteres</li> <li>Deve ter no mínimo um caractere de cada uma das categorias:</li> <li>Alfabético maiúsculo (ex: A, Z)</li> <li>Alfabético minúsculo (ex: a, z)</li> <li>Alfabético minúsculo (ex: a, z)</li> <li>Numérico (ex: 0,9)</li> </ol> </li> <li>3. O "Usuário" não pode ser usado como parte da "Senha"</li> <li>A. Os 3 primeiros caracteres não podem ser iguais (ex: 111, Aaa, etc)</li> <li>Não deve conter espaços em branco</li> <li>Não deve conter caracteres especiais (ex: %, &amp;, #, etc)</li> </ul> Dutras informações: <ol> <li>A troca de sua senha será requerida pelo sistema a cada 90 dias.</li> <li>Lembre-se que sua senha é pessoal, intransferível e que mantê-la em sigilo é sua responsabilidade.</li> <li>Como sua senha possui caracteres alfanuméricos, sempre observe se a tecla "Caps Lock/Fixa" de seu teclado está ativa.</li> </ol> | <ul> <li>Atenção as regras para redefinição da sua senha:</li> <li>Quando a senha não atender as regras, aparecerá o símbolo " </li> <li>Quando a senha estiver de acordo com as regras, confirmará con símbolo " </li> <li>A senha só será redefinida se todas as regras forem atendidas.</li> </ul> |

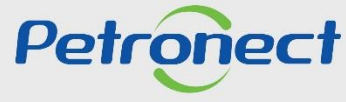

## **1.** Primeiro Logon no Sistema

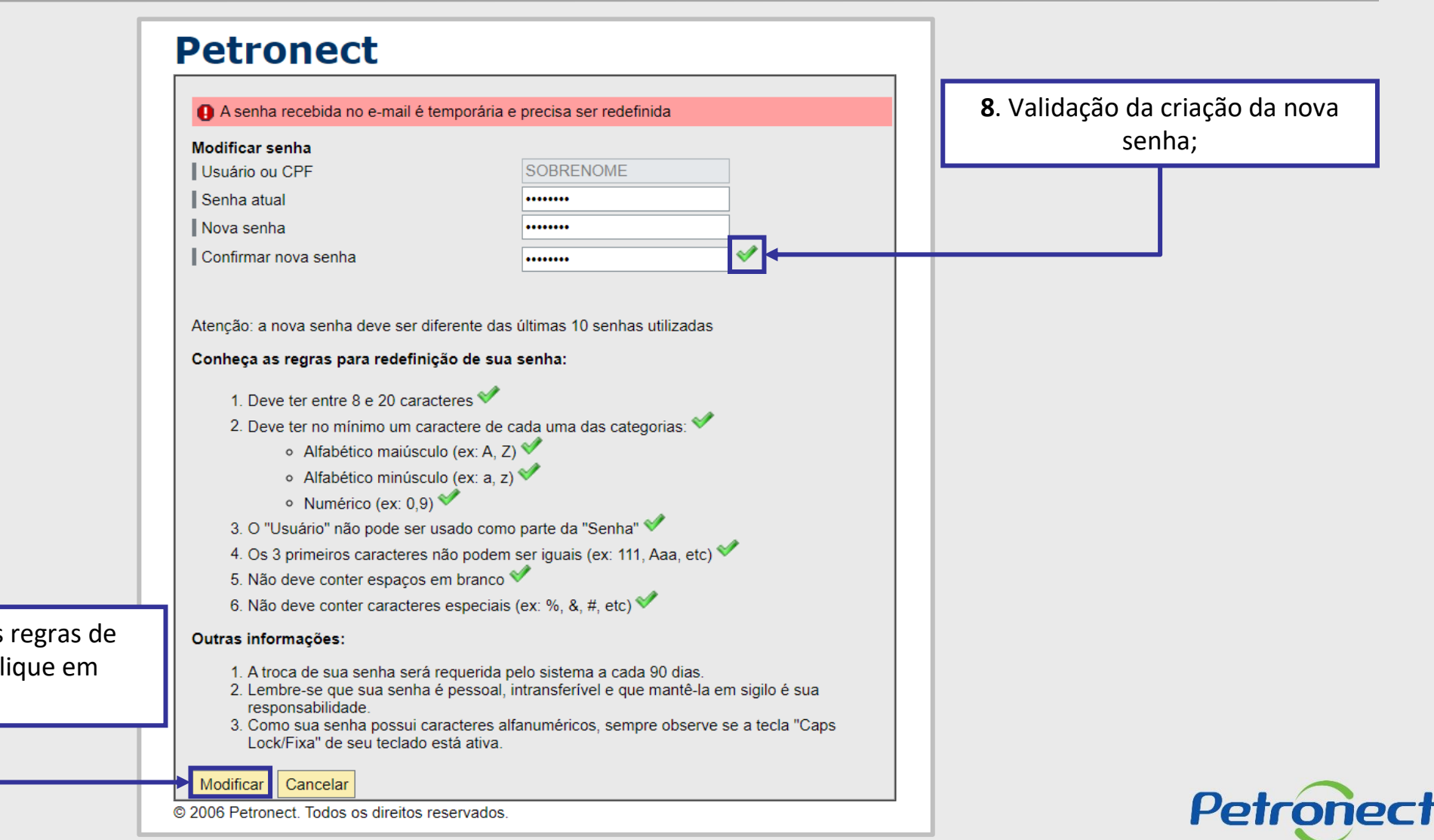

 Após alcançar todas as regras de redefinição de senha, clique em "Modificar";

## 1. Primeiro Logon no Sistema

No primeiro acesso ao Portal Petronect, após efetuar login na página principal, a tela "Aceites de termos e políticas" será exibida. Leia e aceite os documentos para dar seguimento no acesso.

|                                                                                                    | BR PETROBRAS / Petronect |
|----------------------------------------------------------------------------------------------------|--------------------------|
| Aceites de termos e políticas                                                                                                    |                          |
| Prezado Cliente,                                                                                                    |                          |
| Solicitamos atenção às seguintes observações:                                                                                                    |                          |
| Não aceitar o termo de adesão, política de privacidade e termo de conduta ética implica em não acessar o conteúdo do Portal Petronect;                                                                                                    |                          |
| <ul> <li>A manutenção dos dados de usuário são de responsabilidade da empresa. Mantenha-os atualizados a fim de evitar problemas de participação nos processos via Petronect;</li> <li>Conheça os treinamenos disponibilizados pela Petronect no menu A Petronect &gt; Treinamentos após seu login;</li> <li>Ao realizar uploads de arquivos, prefira formatos leves (ex: ".pdf"), preferencialmente compactados (Ex: ".zip") e com menos de 5 MB;</li> <li>Eu li e aceito o termo de adesão</li> <li>Eu li e aceito a política de privacidade</li> <li>Eu li e aceito o termo de conduta ética</li> </ul> |                          |

Importante: Todas as vezes que houver uma atualização nos "Termos", será solicitado um novo aceite.

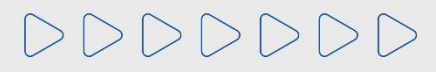

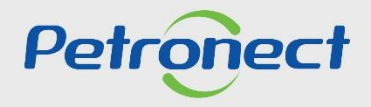

## 1. Primeiro Logon no Sistema

O botão "Concluir" só ficará disponível, se o usuário ler e aceitar todos os documentos. Para ter acesso aos documentos o clique no texto em azul.

|                                                                                                    | BR PETROBRAS / Petropect |
|----------------------------------------------------------------------------------------------------|--------------------------|
| Aceites de termos e políticas                                                                                                    |                          |
| Prezado Cliente,                                                                                                    |                          |
| Solicitamos atenção às seguintes observações:                                                                                                    |                          |
| Não aceitar o termo de adesão, política de privacidade e termo de conduta ética implica em não acessar o conteúdo do Portal Petronect;                                                                                                    |                          |
| <ul> <li>A manutenção dos dados de usuário são de responsabilidade da empresa. Mantenha-os atualizados a fim de evitar problemas de participação nos processos via Petronect;</li> <li>Conheça os treinamenos disponibilizados pela Petronect no menu A Petronect &gt; Treinamentos após seu login;</li> <li>Ao realizar uploads de arquivos, prefira formatos leves (ex: ".pdf"), preferencialmente compactados (Ex: ".zip") e com menos de 5 MB;</li> </ul> |                          |
| 🖾 Eu li e aceito o termo de adesão                                                                                                    |                          |
| 🖾 Eu li e aceito a política de privacidade                                                                                                    |                          |
| Eu li e aceito o termo de conduta ética                                                                                                    |                          |
| Concluir                                                                                                    |                          |

Observação: Não aceitar o termo de adesão, política de privacidade e termo de conduta ética implica em não acessar o conteúdo do Portal Petronect.

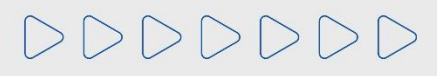

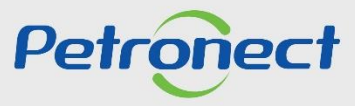

## 1. Primeiro Logon no Sistema

Após aceitar a "Política de Privacidade", automaticamente aparecerá a solicitação para preencher os campos obrigatórios " \* ", preencha todos os campos solicitados.

| ). Preencha com o "<br>"Validar (        | CPF" e clique em<br>CPF".<br>dados.                | sponsabilidade do usuário. |                                                                                                    |
|------------------------------------------|----------------------------------------------------|----------------------------|----------------------------------------------------------------------------------------------------|
| IMPORTANTE: Declaro que o Ci             | PF informado é de minha propriedade e está registr | rado em meu nome junto à   | Receita Federal.                                                                                                    |
| * CPF:                                   | colocar um CPF válido Validar                      | CPF Declar                 | ro ser um usuário fornecedor estrangeiro e não possuo CPF.                                                                     |
| * Sobrenome:                             | Nome<br>Sobrenome                                  |                            |                                                                                                    |
| * Endereço e-mail:                       | xxxxxx@gmail.com                                   |                            |                                                                                                    |
| * País:                                  | Brasil 🗸                                           |                            |                                                                                                    |
| Idioma: Informações do contato Telefone: | Português 💌                                        |                            | 11. Os campos com "*" e serão preenchido<br>automaticamente após a validação do CPF e se<br>apresentada a mensagem de "Êxito". |
| Configurações                            |                                                    |                            |                                                                                                    |
| FusHor.:                                 | Brasil - Distrito Federal                          | -                          |                                                                                                    |

Petronect

## 1. Primeiro Logon no Sistema

Caso o sistema identifique que o CPF esteja vinculado a mais de uma empresa, será necessário identificar o "Vínculo" do usuário com a empresa.

| Confirmar Informações gerais do usuário                                                      |                                                                                    |                                                              | Somente selecionar a op<br>um " <b>Fornecedor estrang</b> | oção caso você seja<br>geiro", e não possui |
|----------------------------------------------------------------------------------------------|------------------------------------------------------------------------------------|--------------------------------------------------------------|-----------------------------------------------------------|---------------------------------------------|
| Conforme item 7 do Termo de Adesão, toda<br>Por isso, recomendamos que tenha atençã          | is as informações de registro são de responsabili<br>o no preenchimento dos dados. | dade do usuário.                                             | CPF.                                                      |                                             |
| * CPF:<br>* 1º nome:                                                                         | colocar um CPF válido Validar CPF<br>Nome                                          | Declaro ser um usuário fornecedo                             | or estrangeiro e não possuo CPF.                          |                                             |
| * Sobrenome:<br>* Endereço e-mail:<br>* País:<br>Idioma:                                     | Sobrenome<br>xxxxxxxx@gmail.com<br>Brasil ~<br>Português                           | <ol> <li>12. Clique na "</li> <li>"Vínculo" que p</li> </ol> | " e selecione o tipo de ossui com a empresa.              |                                             |
| Detectamos que seu CPF está registrado e<br>NAO INFORMADO - 00.000.000/0000-00<br>* Vínculo: | m mais de uma empresa. Por questão de seguran<br>Sou Funcionário desta empresa     | ça, solicitamos informar seu vínculo con                     | n a empresa:                                              |                                             |

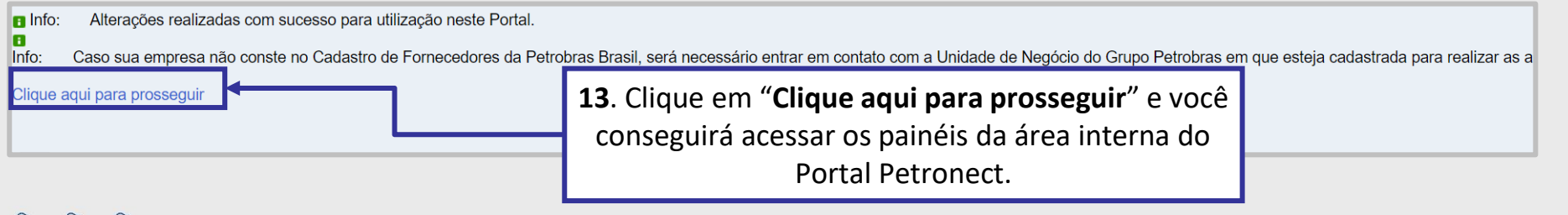

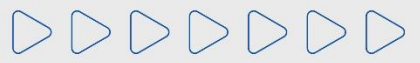

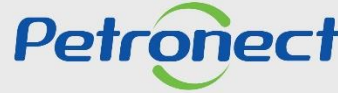

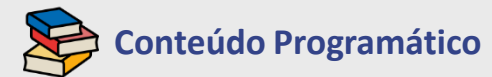

1. Primeiro Logon no Sistema

#### 2. Redefinição de Senha

**3. Informações Importantes** 

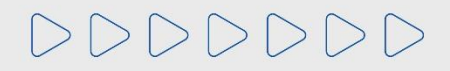

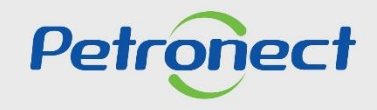

## 2. Redefinição de Senha

1. Caso esqueça a senha de acesso ao Portal Petronect ou a bloqueie após seis tentativas consecutivas, solicite uma nova senha clicando em "Esqueci minha senha?".

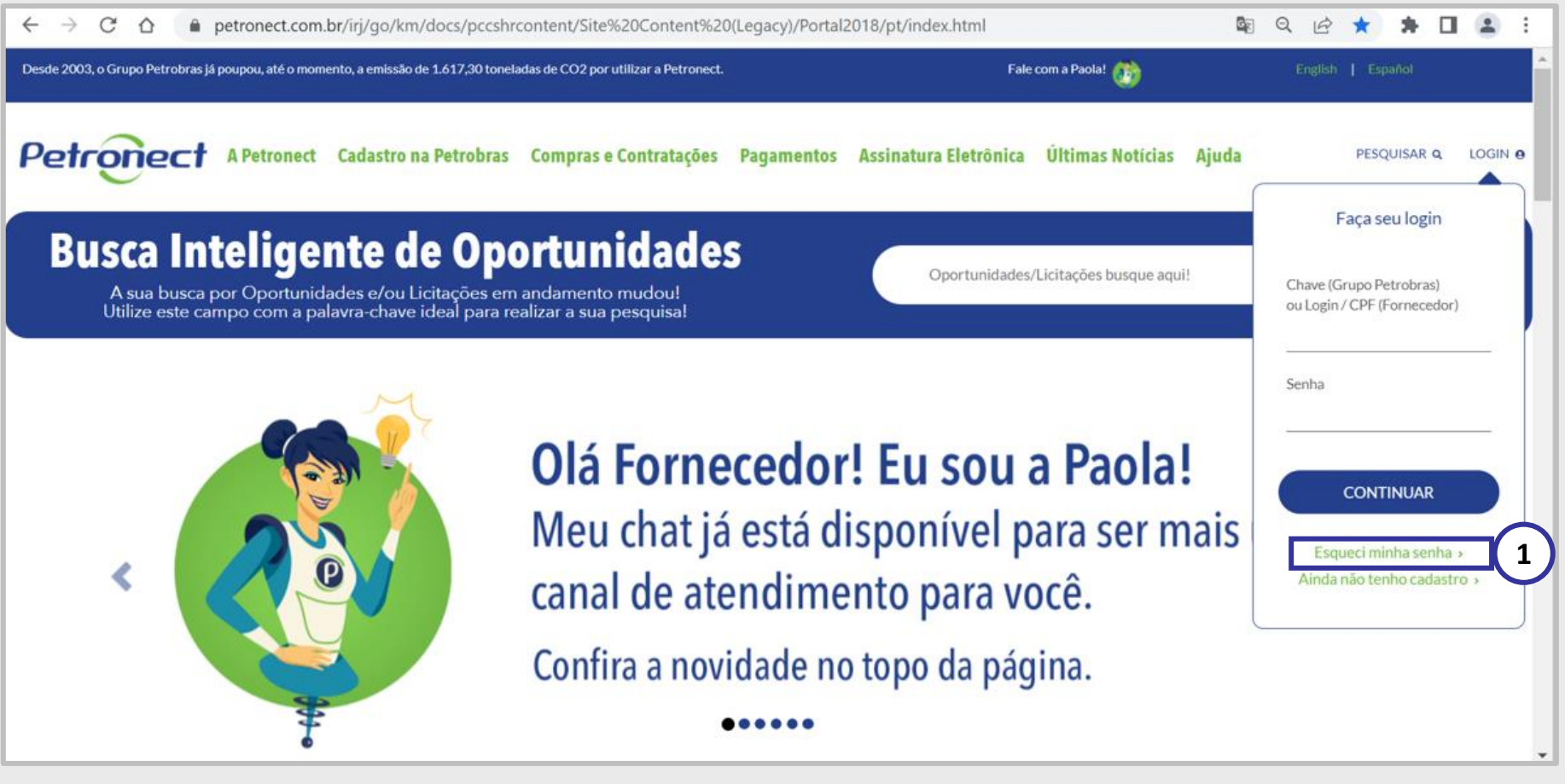

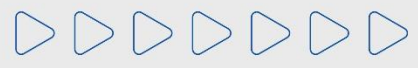

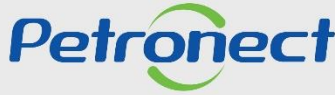

## 2. Redefinição de Senha

2. Após clicar em "Esqueceu sua senha", um novo pop-up surgirá. Siga as instruções abaixo:

| C SAP NetWeaver Portal - Google Chrome                                                                                                    | - 0 X                                                                              | C Petronect - Google Chrome                                                                                                    |
|----------------------------------------------------------------------------------------------------|------------------------------------------------------------------------------------|----------------------------------------------------------------------------------------------------|
| petronect.com.br/irj/go/km/docs/pccshrcontent/Site%20                                                                                                    | Content%20(Legacy)/HPFS/ Q                                                         | https://www.petronect.com.br/irj/servlet/prt/portal/prttarget/ui 🔄 🔍                                                                                                    |
| FORNECEDOR, SOLICITE AQUI SUA NOVA SENHA DO PORTAL<br>Preencha os campos abaixo com seus dados de "Usuário" e "E-mail" regist<br>será enviedo um e-mail com a sua nova senha temporária de acesso | rrados no Portal Petronect. Em até 2 horas                                         | Informações do usuário e/ou e-mail incorretas. Por favor, tente novamente.                                                                                                    |
| GRUPO PETROBRAS<br>Utilize o Troca Senha do Identidade Petrobras para redefinir sua senha.                                                                                                    | 1. Digite o <b>usuário</b> ou o <b>CPF;</b>                                        | SOLICITE AQUI SUA NOVA SENHA DO PORTA<br>Preencha os campos abaixo com seus dados de "Usuár<br>Petronect. Em até 2 horas será enviado um e-mail com       Caso os campos sejam         Usuário ou CPF *       I         E-mail *       Inválidas, surgirá uma<br>mensagem de advertência. |
| EwoHB uNe                                                                                                    | <ol> <li>Digite o e-mail associado<br/>ao seu usuário na<br/>Petronect;</li> </ol> | eyDFY IM8                                                                                                    |
| <b>Enviar</b> Cancelar<br><b>4.</b> Clique em "Enviar".                                                                                                    | <ol> <li>Preencha o "Captcha code";</li> </ol>                                     |                                                                                                    |

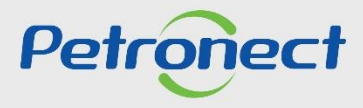

## 2. Redefinição de Senha

3. Ao ser atribuída uma nova senha aparecerá a mensagem "Uma nova senha foi enviada por e-mail".

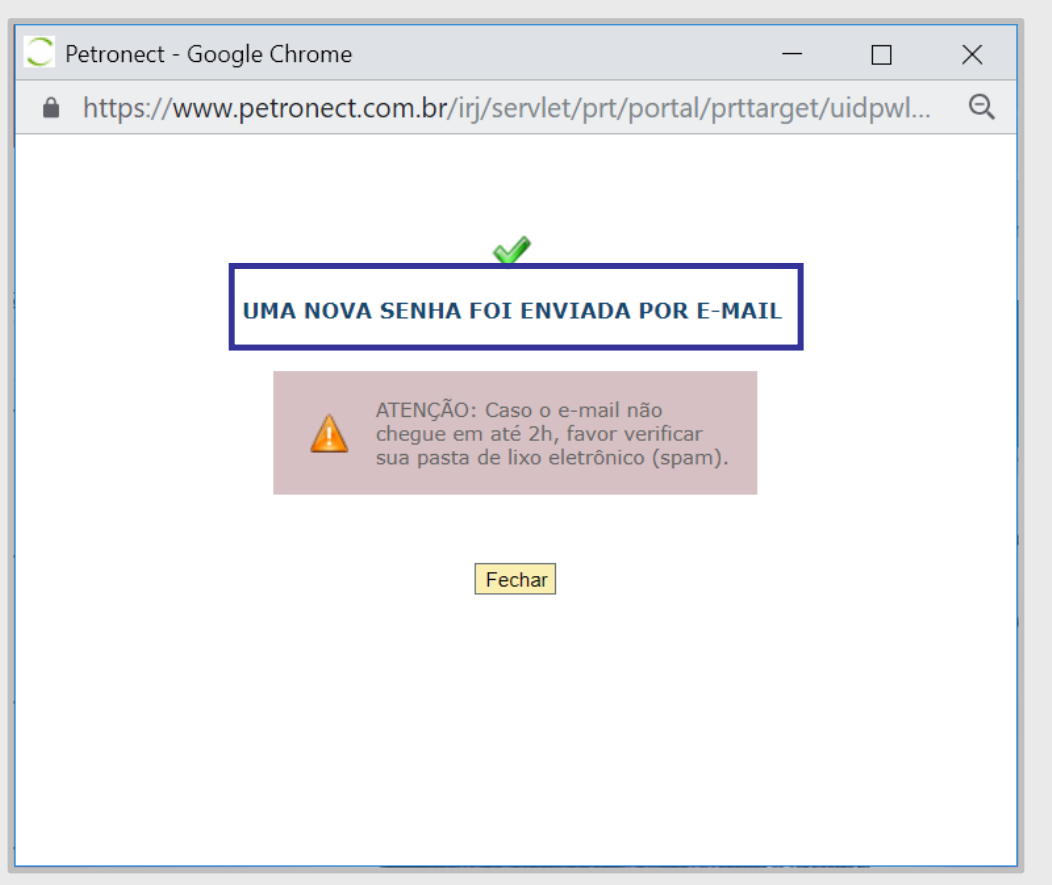

**Importante:** A nova senha só será atribuída, caso todos os campos sejam preenchidos corretamente.

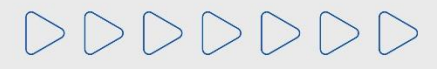

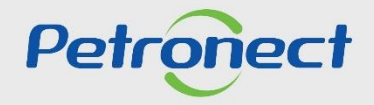

## 2. Redefinição de Senha

4. Após o recebimento da nova senha, clique em "Login" ou passe o mouse por cima. Na caixa que será aberta, preencha os campos "Chave (Grupo Petrobras) ou Login/CPF Fornecedor" e clique no botão "Continuar".

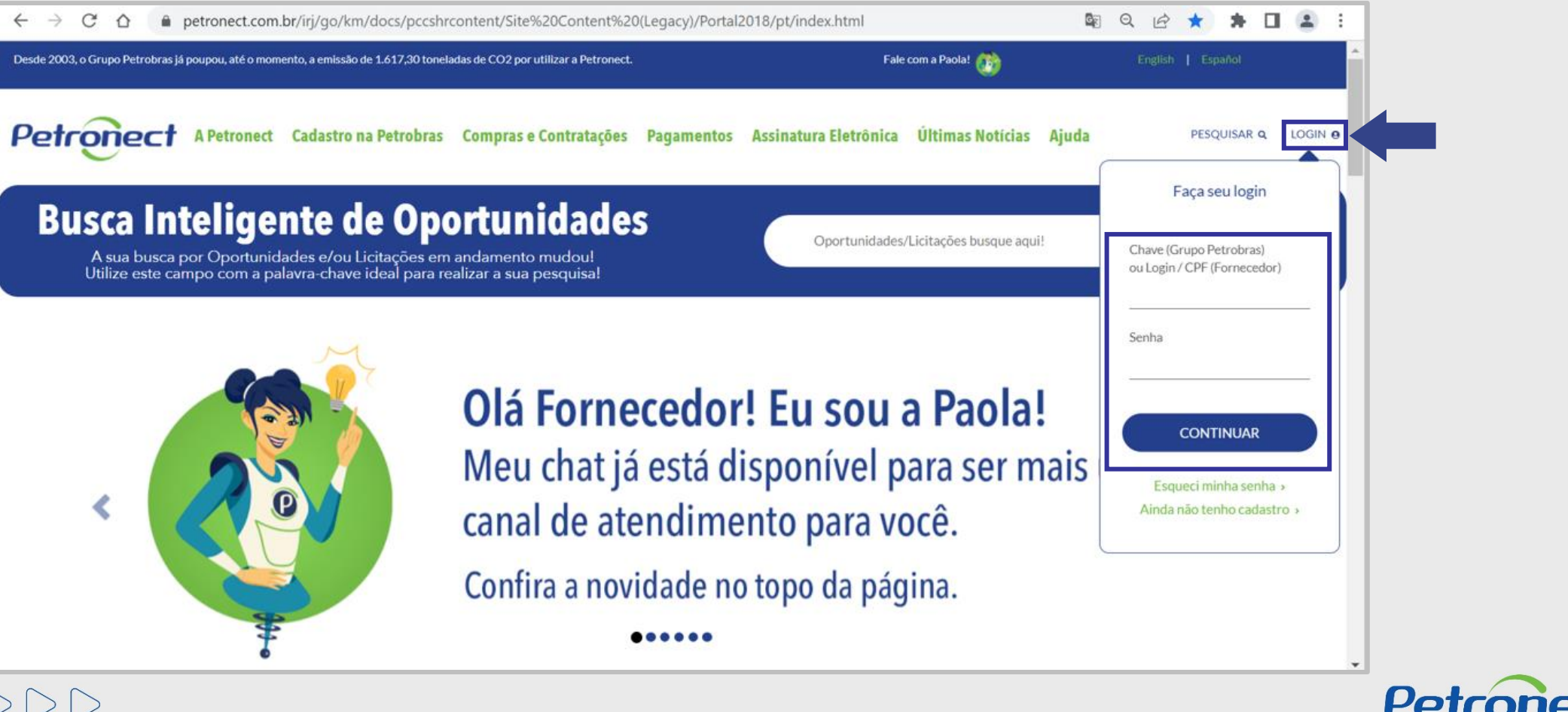

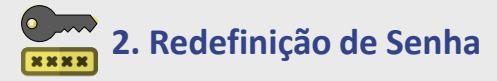

5. Após clicar em continuar, o sistema irá exibir um pop-up de autenticação de dois fatores. Verifique o e-mail exibido, clique em "Enviar" e um código de segurança será enviado por e-mail.

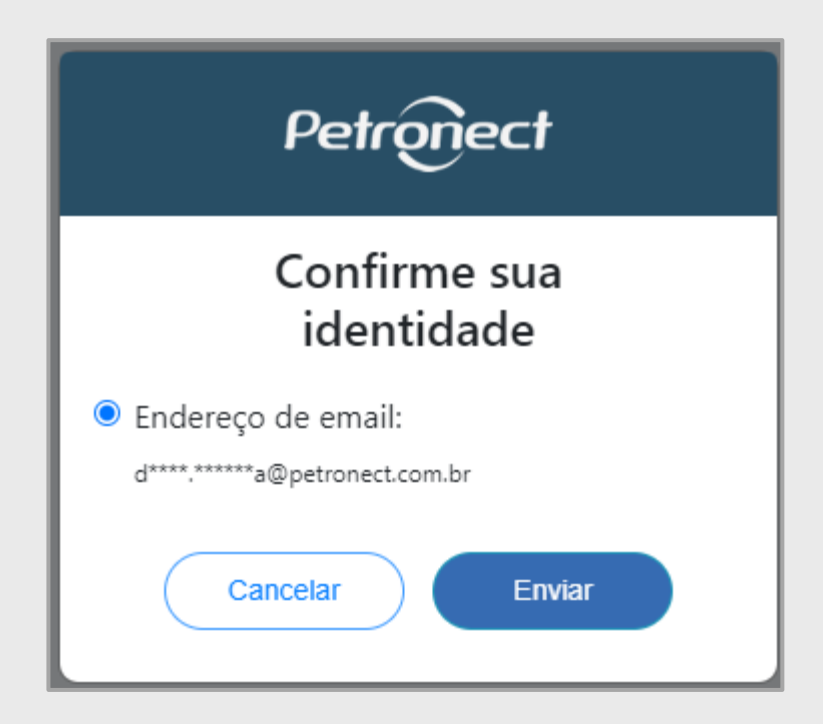

**Importante:** O e-mail apresentado é o que está no cadastro do usuário, caso ele esteja incorreto ou se não tiver mais acesso ao e-mail, solicitamos que verifique com o **usuário Admin de sua empresa** a alteração do e-mail. Em caso de dificuldade ou dúvidas, entre em contato com a Central de Atendimento da Petronect.

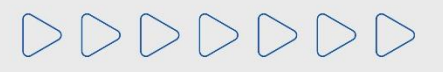

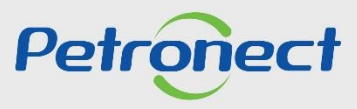

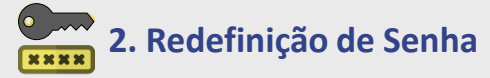

6. O código de segurança expira em 15 minutos, por isso, copie cole ou digite o código recebido na tela de validação do Portal dentro do prazo e clique em "Continuar".

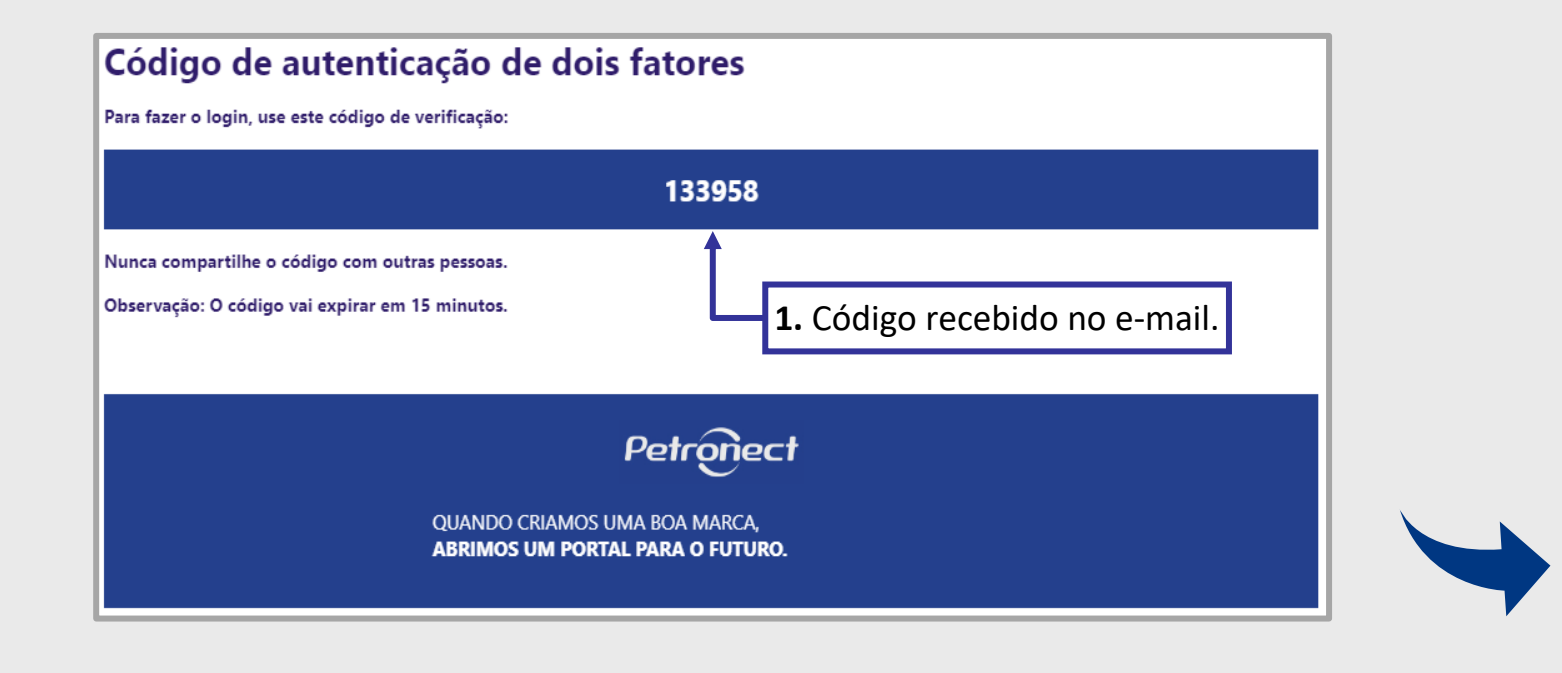

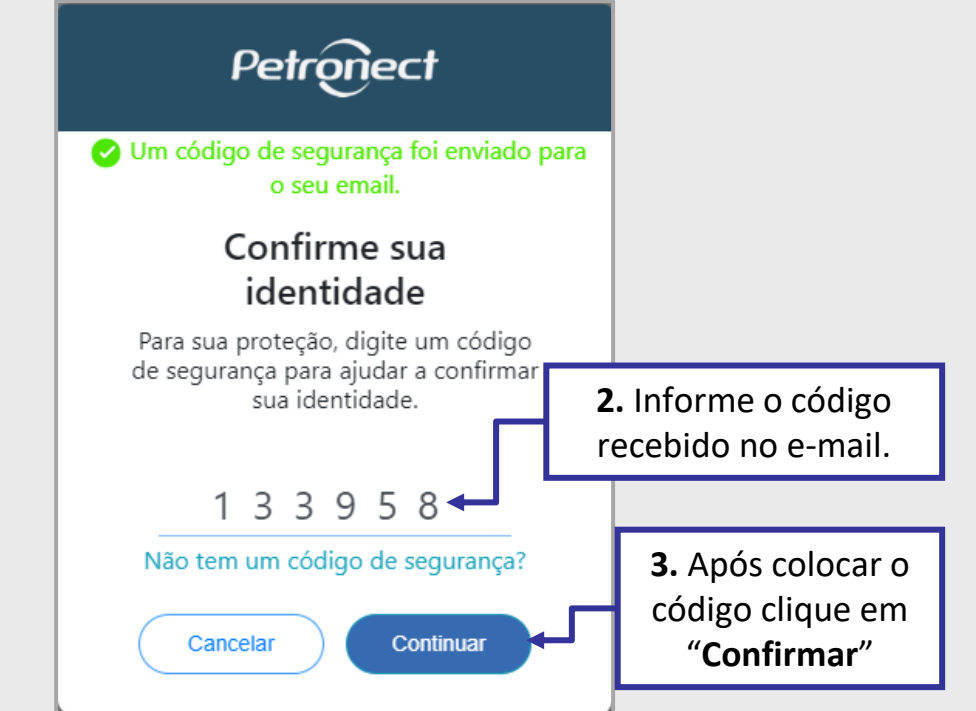

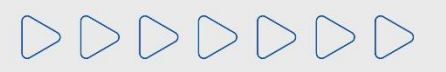

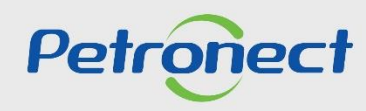

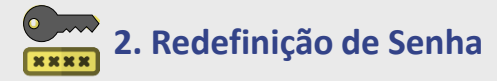

Caso ultrapasse esse tempo e o código expire ou se não receber o código de segurança, clique no link: "Não tem um código de segurança?" e será direcionado para tela anterior para solicitar o código novamente.

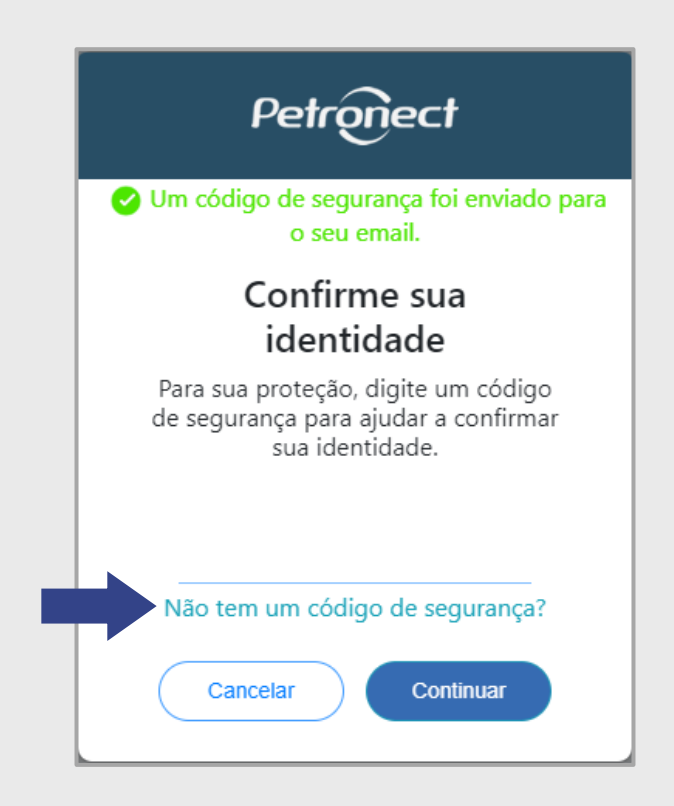

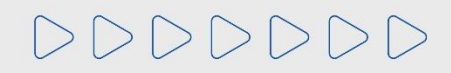

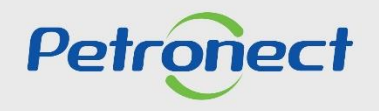

## 2. Redefinição de Senha

A senha enviada pelo sistema é temporária. Assim, o portal solicitará a criação de uma senha pessoal.

| A senha recebida no e-mail é tempo                                                                                                    | prária e precisa ser redefinida                                                                                                    | 7. Em "Senha atual" informe a senha temporária enviada por e-mail                                                                                                    |
|----------------------------------------------------------------------------------------------------|----------------------------------------------------------------------------------------------------|----------------------------------------------------------------------------------------------------|
| Modificar senha<br>Usuário ou CPF<br>Senha atual<br>Nova senha<br>Confirmar nova senha                                                                                                    | SOBRENOME                                                                                                    | Em " <b>Nova Senha</b> " crie uma nova senha de acesso seguindo as regra<br>apresentadas na tela.<br>Em " <b>Confirmar nova senha</b> " repita a nova senha criada.                                                                                                    |
| <ul> <li>Conheça as regras para redefinição d</li> <li>1. Deve ter entre 8 e 20 caractere</li> <li>2. Deve ter no mínimo um caracte <ul> <li>Alfabético maiúsculo (e</li> <li>Alfabético minúsculo (e</li> <li>Numérico (ex: 0,9)</li> </ul> </li> <li>3. O "Usuário" não pode ser usade</li> <li>4. Os 3 primeiros caracteres não p</li> <li>5. Não deve conter espaços em b</li> <li>6. Não deve conter caracteres esp</li> </ul> Outras informações: <ol> <li>A troca de sua senha será requ</li> <li>Lembre-se que sua senha é pe responsabilidade.</li> <li>Como sua senha possui caracter</li> <li>Lock/Fixa" de seu teclado está</li> </ol> Modificar Cancelar | de sua senha:<br>re de cada uma das categorias: **<br>x: A, Z) **<br>po como parte da "Senha" **<br>poodem ser iguais (ex: 111, Aaa, etc)<br>ranco **<br>peciais (ex: %, &, #, etc) **<br>erida pelo sistema a cada 90 dias.<br>ssoal, intransferível e que mantê-la em sigilo é sua<br>eres alfanuméricos, sempre observe se a tecla "Caps<br>ativa. | <ul> <li>Atenção as regras para redefinição da sua senha:</li> <li>Quando a senha não atender as regras, aparecerá o símbolo "</li> <li>Quando a senha estiver de acordo com as regras, confirmará co símbolo "</li> <li>A senha só será redefinida se todas as regras forem atendidas.</li> </ul> |

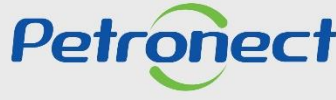

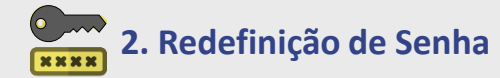

DDDDDD

| A senha recebida no e-mail é te                                                                                                    | emporária e precisa ser redefinida     | 8. Validação da criação da nova |
|----------------------------------------------------------------------------------------------------|----------------------------------------|---------------------------------|
| Modificar senha                                                                                                    |                                        | senha;                          |
| Usuário ou CPF                                                                                                    | SOBRENOME                              |                                 |
| Senha atual                                                                                                    | •••••                                  |                                 |
| Nova senha                                                                                                    | ••••••                                 |                                 |
| Confirmar nova senha                                                                                                    |                                        |                                 |
| <ul> <li>Alrabetico minuscul</li> <li>Numérico (ex: 0,9)</li> <li>3. O "Usuário" não pode ser u</li> <li>4. Os 3 primeiros caracteres n</li> </ul> | sado como parte da "Senha" 🗸           |                                 |
| 5. Não deve conter espaços e<br>6. Não deve conter caracteres                                                                                      | m branco 🗸                             |                                 |
| Outras informações:                                                                                                    |                                        |                                 |
| 1. A troca de sua senha será r                                                                                                    | requerida pelo sistema a cada 90 dias. |                                 |

9. Após alcançar todas as regr redefinição de senha, clique "Modificar";

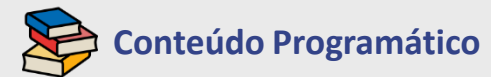

1. Primeiro Logon no Sistema

2. Redefinição de Senha

3. Informações Importantes

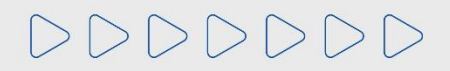

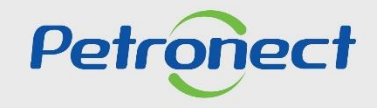

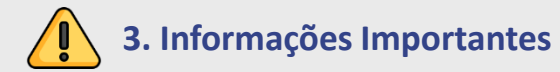

- > Validade da senha: 90 dias.
- Requisitos obrigatórios:
- Sistemas Operacionais Suportados:
- Windows 10 (32-bit or 64-bit)
- Windows 8.1 Update (32-bit or 64-bit)
- Windows 7 With sp1 (32-bit or 64-bit)
- Windows Server 2012 R2

- Windows Server 2008 R2 With SP1 (64-bit only)
- Navegador Recomendado: Google Chrome (dê preferência para a versão mais atualizada).
- O Portal Petronect exige Protocolo de Segurança TLS na versão mínima 1.2.
- Para fins de melhor experiência de visualização das páginas do portal, recomendamos configurar o zoom do seu browser para 100%.
- Idiomas de browser e do usuário suportados: português, inglês e espanhol. Conexão à Internet: A velocidade recomendada para uso do Portal.
- Petronect é de no mínimo 20mbps, caso contrário, o tempo de resposta do sistema poderá não ser satisfatório. O portal disponibiliza uma ferramenta para auxiliá-lo na medição de velocidade de sua conexão. Em caso de dúvidas entre em contato com o suporte.
- Verifique todas as informações dos requisites de acesso em: <u>https://www.Petronect.com.br</u> > Ajuda > Requisitos Técnicos.

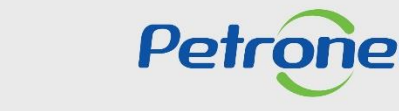

DDDDDD

# Petronect

### QUANDO CRIAMOS UMA BOA MARCA ABRIMOS UM PORTAL PARA O FUTURO

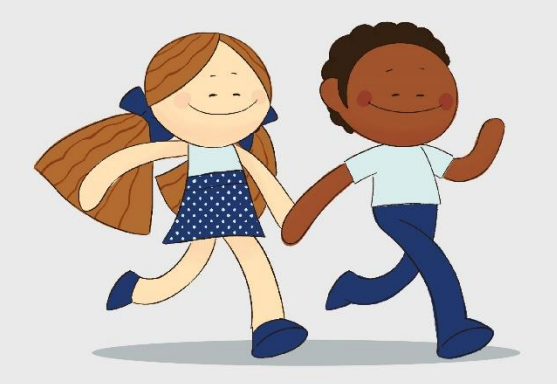

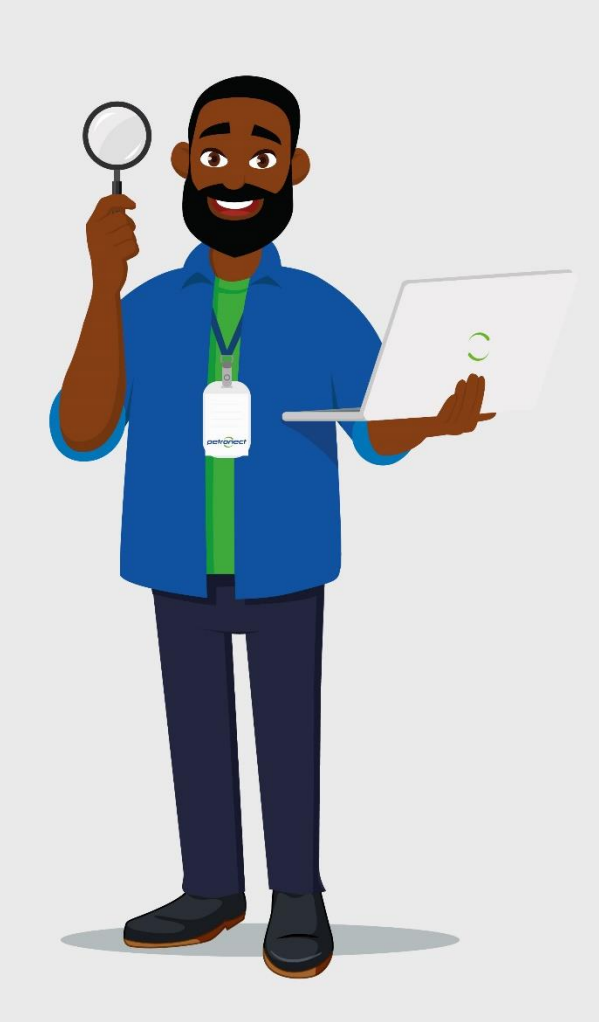